# **STP Phase 2**

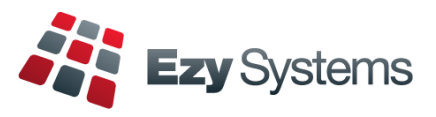

Once you have processed the last pay for the month, please do the following.

1. When all users are logged out, load the STP Phase 2 changes.

### System Administration Load Latest Patches/Changes option

2. Whilst all users are still logged out, rebuild the indexes.

#### System Administration Rebuild Indexes

- 3. Log out and then log back in. All users can now also log in.
- 4. Change the STP Pay Submit No. setting to 4.

#### Payroll Administration Single Touch Payroll Settings

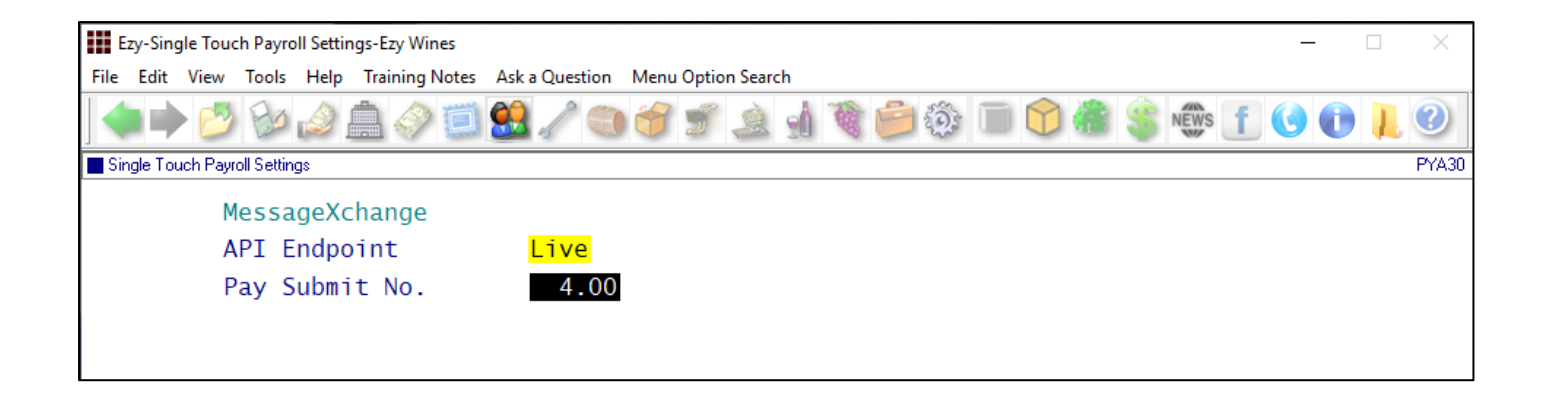

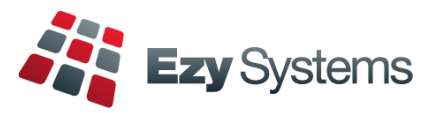

## **Employees terminated since 1<sup>st</sup> July 2022**

### Payroll Reference Maintenance Employees

On recording a termination date, you will also need to specify the termination reason.

### Term Type.

- Voluntary
- Ill-health
- Deceased
- Redundancy
- Dismissal
- Contract
- Transfer.

| Ezy-Employees-Ezy Wines                  |                        |                                    |                | - 🗆 ×            |
|------------------------------------------|------------------------|------------------------------------|----------------|------------------|
| File Edit View Tools Help Training       | Notes Ask a Que        | stion Menu Option Search           |                |                  |
| 🔷 🔿 🖄 🖉 🔶 🎒                              | ) 🔝 🤮 🦯                | 0752176                            | ) 💿 🗊 🍘 🐐      | 🕯 news 👖 🕓 🕕 📜 🥝 |
| Employees                                |                        |                                    |                | PYM01            |
| Employee                                 | CUGURN01               | [F5]                               | Commenced      | 14/11/2003       |
| Alias                                    | NICK                   |                                    | Туре           | Full Time        |
| Title                                    | Mr                     | Initials <mark>NT</mark>           | Termination    | 01/07/2022       |
| Given Names                              | Nick                   |                                    | Pay Period     | Fortnightly      |
| Surname                                  | Cugura                 |                                    | Automatic Pay  | <mark>Yes</mark> |
| Postal Address                           | 17 Hopeto              | un Street                          | Tax File No.   | 123-456-789      |
|                                          |                        |                                    | Base Pay Rate  | ADMI             |
|                                          | BENDIGO                |                                    | Tax Scale      | GNLL             |
| Postcode                                 | <mark>3550</mark>      |                                    | Rebates        | 0.00             |
| Phone                                    | <mark>03 5441 2</mark> | 044                                | Extra Tax      | 0.00             |
| Department                               | WINE                   | Winemaking                         | Leave Rules:   |                  |
| Group                                    | PERM                   | Permanents                         | Holiday        | ANN1             |
| Position                                 | WINE                   | Winemaker                          | Sick           | PERS             |
| Super Scheme                             | CBA                    | CBA Superannuation F               | R.D.O.         | NONE             |
| Super Policy                             | <mark>789562842</mark> |                                    | L.S.L.         | NONE             |
| Super GL A/C                             | 30-260                 | Birth Date <mark>23/12/1962</mark> | Cashflow Group | PAY              |
| JobMaker                                 | NOT APPLI              | CABLE                              | Daily Hours    | 0.00             |
| Term. Type                               | Voluntary              |                                    |                |                  |
| Select Wheth                             | er Automat             | ic Payslip Generation              | [SCROLL LIST]  | Modify           |
|                                          |                        |                                    | Commi          | it Esc F12       |
| NICK Payroll & Human Resources - Payroll | Reference Maintena     | nce - Employees                    |                | 25/07/2022       |

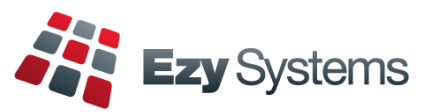

Pay Types

### Payroll Reference Maintenance Pay Types

| Ezy-Pay Types-Ezy Wines           |                            |                  |                    | _            |       |
|-----------------------------------|----------------------------|------------------|--------------------|--------------|-------|
| File Edit View Tools Help Trainin | ng Notes Ask a Question Me | nu Option Search |                    |              |       |
|                                   | » 🗐 😫 🥒 🧠 🕯                | ) 🗊 🔔 🔬 🏹 📁 😳    | i 🔟 😭 🍓 💲          | NEWS f 🕓 🕕   | 10    |
| Pay Types                         |                            |                  |                    |              | PYM05 |
| Рау Туре                          | ANNO                       |                  |                    |              |       |
| Name                              | Annual Leave No            | Loading          |                    |              |       |
| Factor                            | 1.0000                     | GL A/C           |                    |              |       |
| Increases:                        |                            | Calc Super       | No                 |              |       |
| Holidays                          | No                         | Super Facto      | or 0.0000          |              |       |
| Sick                              | No                         | Lump Sum         | No                 |              |       |
| R.D.O.                            | No                         | Ord. Hours       | Yes                |              |       |
| L.S.L.                            | No                         | Active           | Yes                |              |       |
| Decreases:                        |                            | ATO              |                    |              |       |
| Holidays                          | No                         | Overtime         | No                 |              |       |
| Sick                              | No                         | Leave Typ        | oe O Other         | r Paid Leave |       |
| R.D.O.                            | No                         | Bonus/Con        | nm <mark>No</mark> |              |       |
| L.S.L.                            | No                         |                  |                    |              |       |

## Lump Sum (new options)

- Non-Term Pay E
- Return To Work.

### **ATO Overtime**

- Yes
- No.

### **ATO Bonus/Comm**

- Yes
- No.

## **ATO Leave Type**

| 📕 Lea | ve Туре                     |
|-------|-----------------------------|
| А     | Ancillary and Defence Leave |
| C     | Cash out of leave           |
| NA    | Not Applicable              |
| 0     | Other Paid Leave            |
| P     | Paid Parental Leave         |
| U     | Unused leave on termination |
| W     | Workers Compensation        |
|       |                             |

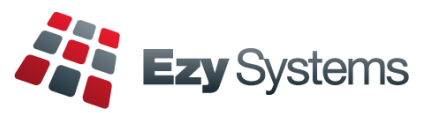

## Pay Types (cont'd)

### Payroll Reference Maintenance Pay Types

#### Overtime

Set to ATO Overtime to Yes.

| Ezy-Pay Types-Ezy Wines           |                           |                    |          |        |         | _       | $\times$ |
|-----------------------------------|---------------------------|--------------------|----------|--------|---------|---------|----------|
| File Edit View Tools Help Trainir | ng Notes Ask a Question N | Menu Option Search |          |        |         |         |          |
|                                   | ) 🗐 😫 🌽 🥘 (               | ۵ او 🔔 👻 👻         | ê 🔅 🗍    | 1 🕜 🍓  |         | s f 🔇 🌔 | ?        |
| Pay Types                         |                           |                    |          |        |         |         | PYM05    |
| Рау Туре                          | <u>0T1</u>                |                    |          |        |         |         |          |
| Name                              | Overtime 1.5              |                    |          |        |         |         |          |
| Factor                            | 1.5000                    | GL A               | /C       |        |         |         |          |
| Increases:                        |                           | Calc               | Super    | No     |         |         |          |
| Holidays                          | No                        | Supe               | r Factor | 1.5000 | )       |         |          |
| Sick                              | No                        | Lump               | Sum      | No     |         |         |          |
| R.D.O.                            | No                        | Ord.               | Hours    | No     |         |         |          |
| L.S.L.                            | No                        | Acti               | ve       | Yes    |         |         |          |
| Decreases:                        |                           | ATO                |          |        |         |         |          |
| Holidays                          | No                        | Ov                 | ertime   | Yes    |         |         |          |
| Sick                              | No                        | Le                 | ave Type | NA N   | Not App | licable |          |
| R.D.O.                            | No                        | Во                 | nus/Comm | No     |         |         |          |
| L.S.L.                            | No                        |                    |          |        |         |         |          |

# Annual Leave Cashed Out

Set to ATO Leave Type to C.

| Ezy-Pay Types-Ezy Wines           |                                           |              |                  |           | _       |   | $\times$ |
|-----------------------------------|-------------------------------------------|--------------|------------------|-----------|---------|---|----------|
| File Edit View Tools Help Trainin | ng Notes Ask a Question Menu Option Searc | :h           |                  |           |         |   |          |
| 🔷 🏓 💋 🦢 🍰 🍕                       | ) 🖾 🖉 🕥 🍏 🗊 🔔                             | 1 😳 😑 🌮 🛙    | i) 🕥 🆓           |           | E 🖸 🛈   | L | 0        |
| Pay Types                         |                                           |              |                  |           |         |   | PYM05    |
| Рау Туре                          | ANNC                                      |              |                  |           |         |   |          |
| Name                              | Annual Leave - Cashed Ou                  | t            |                  |           |         |   |          |
| Factor                            | 1.0000                                    | GL A/C       |                  |           |         |   |          |
| Increases:                        |                                           | Calc Super   | No               |           |         |   |          |
| Holidays                          | No                                        | Super Factor | 1.0000           | )         |         |   |          |
| Sick                              | No                                        | Lump Sum     | No               |           |         |   |          |
| R.D.O.                            | No                                        | Ord. Hours   | <mark>Yes</mark> |           |         |   |          |
| L.S.L.                            | No                                        | Active       | <mark>Yes</mark> |           |         |   |          |
| Decreases:                        |                                           | ATO          |                  |           |         |   |          |
| Holidays                          | No                                        | Overtime     | No               |           |         |   |          |
| Sick                              | No                                        | Leave Type   | C                | ash out c | of leav |   |          |
| R.D.O.                            | No                                        | Bonus/Comm   | No               |           |         |   |          |
| L.S.L.                            | No                                        |              |                  |           |         |   |          |
|                                   |                                           |              |                  |           |         |   |          |

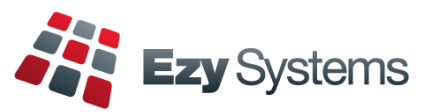

### **Additions & Deductions**

## Payroll Reference Maintenance Additions & Deductions

#### **Meal Allowance**

| E    | zy-Add    | litions & | ι Deduc | tions-E | Ezy Win            | ies       |                    |      |               |          |            |  |            |   | _ |   | $\times$ |
|------|-----------|-----------|---------|---------|--------------------|-----------|--------------------|------|---------------|----------|------------|--|------------|---|---|---|----------|
| File | Edit      | View      | Tools   | Help    | Train              | ing Notes | Ask a Question     | Menu | Option Search |          |            |  |            |   |   |   |          |
|      |           | 0         | Bø      | ۵       |                    | 🤗 🗐       | 😫 🧷 🤇              | ) 😚  | اء 🔍 👻        | <b>B</b> | <b>i</b> 🔅 |  | \$<br>NEWS | f | 0 | ) |          |
| Ad   | ditions 8 | Deduct    | ions    |         |                    |           |                    |      |               |          |            |  |            |   |   |   | PYM06    |
|      |           | A         | dd/D    | educ    | t I                | MEAL      |                    |      |               |          |            |  |            |   |   |   |          |
|      |           | N         | ame     |         | <mark> </mark>     | Meal A    | llowance           | AT   |               |          |            |  |            |   |   |   |          |
|      |           | T         | ype     |         |                    | Additi    | on                 |      |               |          |            |  |            |   |   |   |          |
|      |           | A         | ррТу    |         |                    | Aft Ta    | ıx <mark>\$</mark> |      |               |          |            |  |            |   |   |   |          |
|      |           | C         | alc.    | Sup     | ber <mark> </mark> | No        |                    |      |               |          |            |  |            |   |   |   |          |
|      |           | G         | roup    | Cer     | rt. <mark>:</mark> | Separa    | <mark>ite</mark>   |      |               |          |            |  |            |   |   |   |          |
|      |           | G         | L A/    | С       |                    |           |                    |      |               |          |            |  |            |   |   |   |          |
|      |           | G         | ST A    | cq.     | . I                | N/A       |                    |      |               |          |            |  |            |   |   |   |          |
|      |           | S         | acri    | fice    | e <mark>l</mark>   | No        |                    |      |               |          |            |  |            |   |   |   |          |
|      |           | E         | mp.     | Cont    | t. <mark> </mark>  | No        |                    |      |               |          |            |  |            |   |   |   |          |
|      |           | A         | то      |         |                    |           |                    |      |               |          |            |  |            |   |   |   |          |
|      |           |           | Тур     | e       |                    | MD        | Overtime           | Meal | Allowanc      | es       |            |  |            |   |   |   |          |
|      |           |           | 0ve     | rtin    | ne                 | No        |                    |      |               |          |            |  |            |   |   |   |          |
|      |           |           | Bon     | us/C    | Comm               | No        |                    |      |               |          |            |  |            |   |   |   |          |
|      |           |           |         |         |                    |           |                    |      |               |          |            |  |            |   |   |   |          |

### **ATO Overtime**

- Yes
- No.

### ATO Bonus/Comm

- Yes
- No.

## АТО Туре

| AT0 | ) Туре                                               |  |  |  |  |  |  |
|-----|------------------------------------------------------|--|--|--|--|--|--|
| AD  | Award Transport Payments                             |  |  |  |  |  |  |
| CD  | Cents per Kilometre                                  |  |  |  |  |  |  |
| KN  | Task Allowances                                      |  |  |  |  |  |  |
| LD  | Laundry                                              |  |  |  |  |  |  |
| MD  | Overtime Meal Allowances                             |  |  |  |  |  |  |
| NA  | NOT APPLICABLE                                       |  |  |  |  |  |  |
| OD  | Other Allowances                                     |  |  |  |  |  |  |
| QN  | Qualification Allowances                             |  |  |  |  |  |  |
| RD  | Domestic or Overseas Travel Accommodation Allowances |  |  |  |  |  |  |
| TD  | Tool Allowances                                      |  |  |  |  |  |  |
|     |                                                      |  |  |  |  |  |  |